# Manuel de l'utilisateur Thermostat WiFi 562

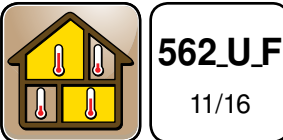

Zonage

Remplace : Nouveau

11/16

# Introduction

Le thermostat WiFi 562 permet de contrôler avec précision la température d'un système de chauffage et de climatisation. Lorsqu'il est connecté au réseau Internet, l'application mobile et le site Web permettent de le commander à distance. En outre, le thermostat et l'application mobile offrent une fonction d'absence ayant la priorité sur le programme normal, permettant de réduire le chauffage et d'augmenter les économies d'énergie. Ce thermostat a été conçu pour faire fonctionner un système de chauffage par plancher radiant. Des capteurs de plancher optionnels peuvent aussi être installés afin d'augmenter le confort et protéger le revêtement de sol.

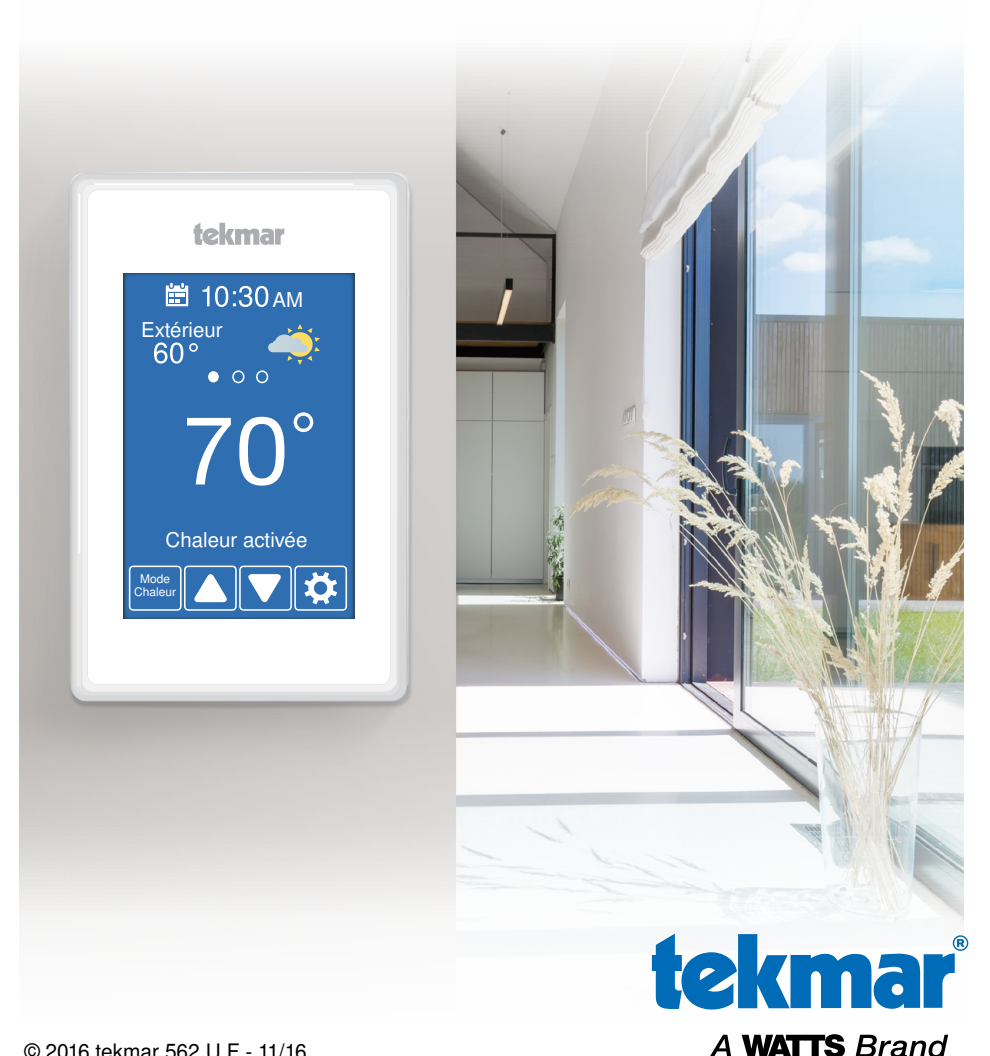

# Interface d'utilisateur

## Écran d'accueil

Après 60 secondes d'inactivité, l'écran d'accueil du thermostat affiche uniquement l'heure et la température.

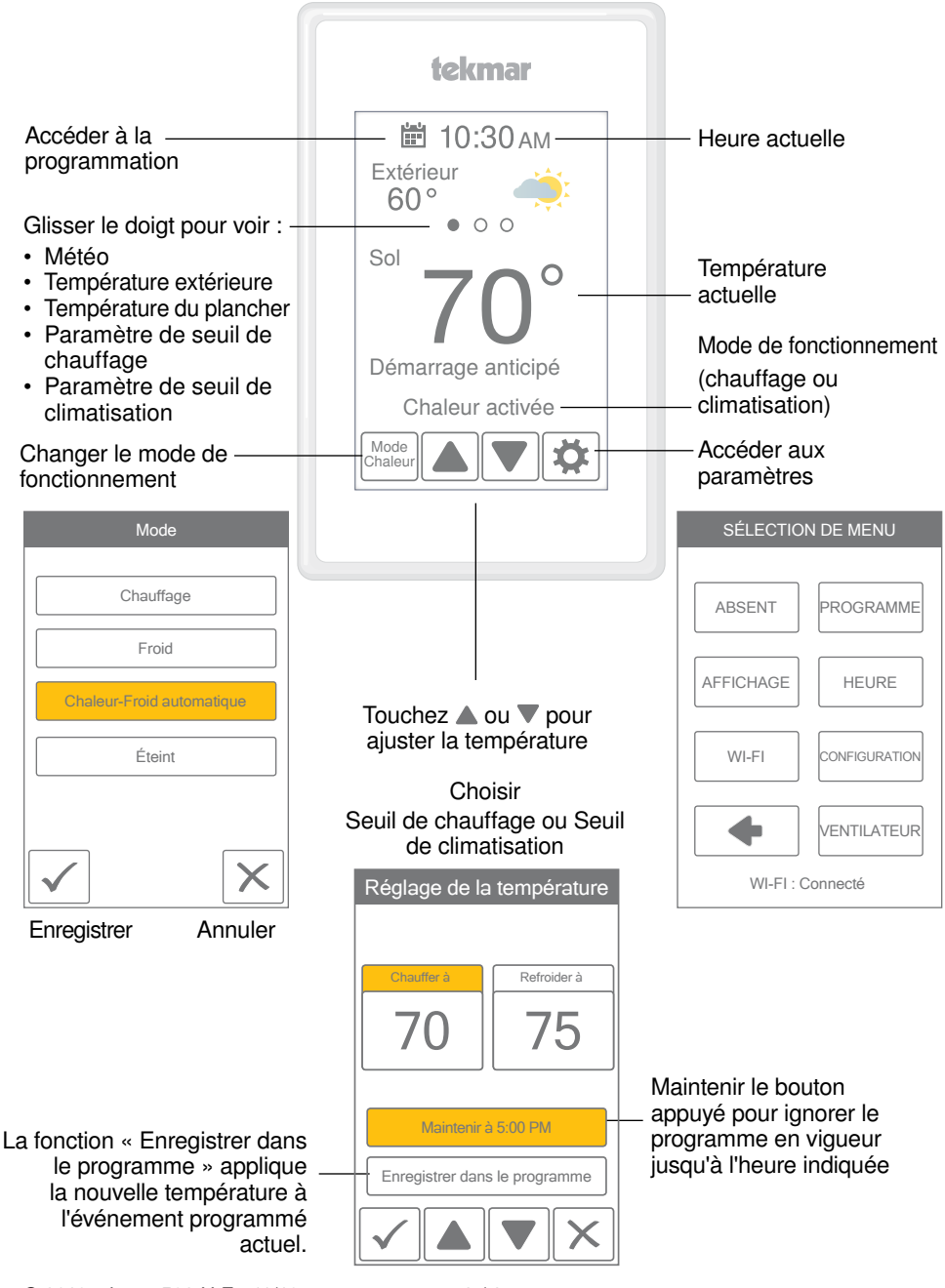

# Paramètres de l'utilisateur

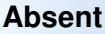

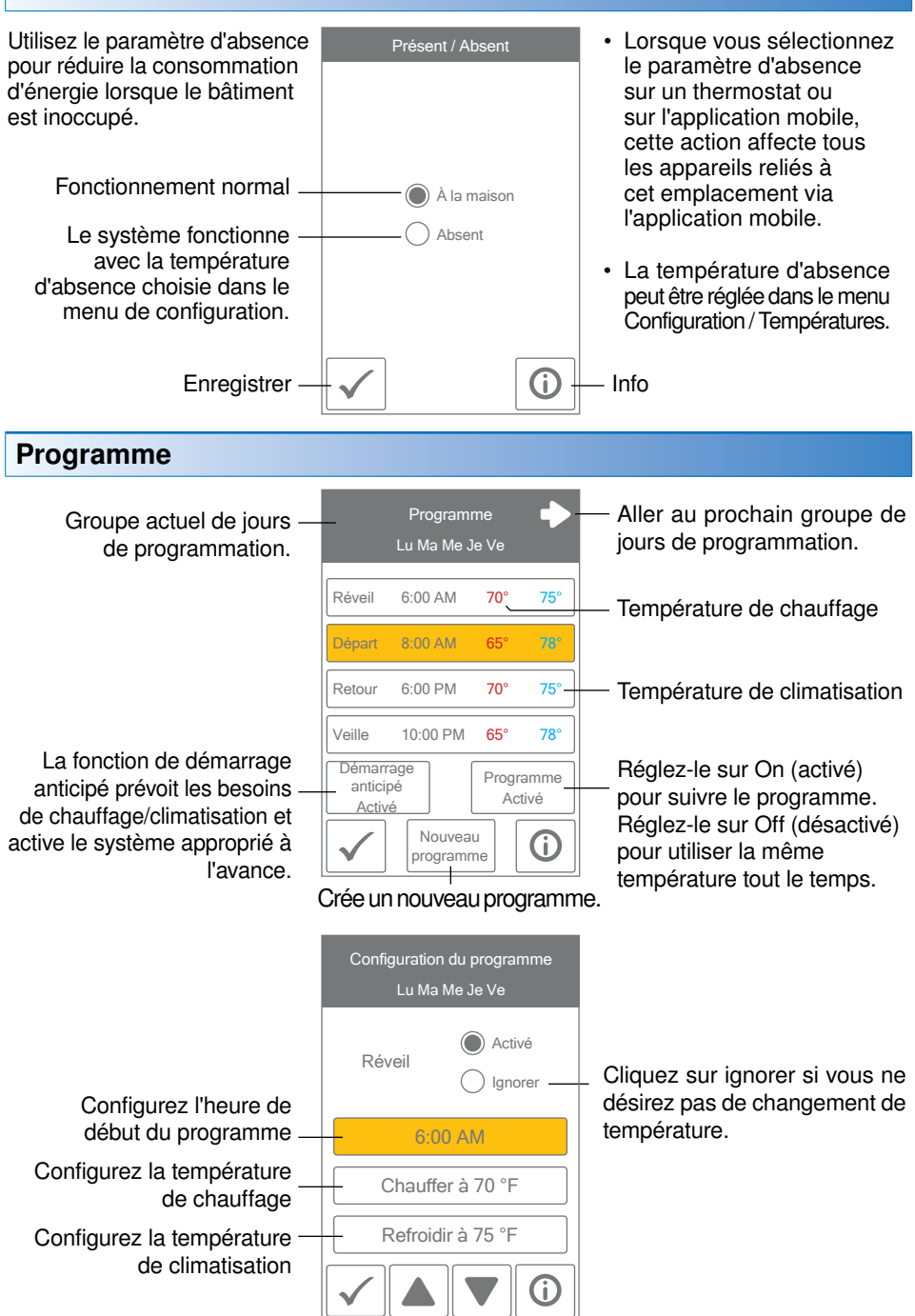

## Affichage

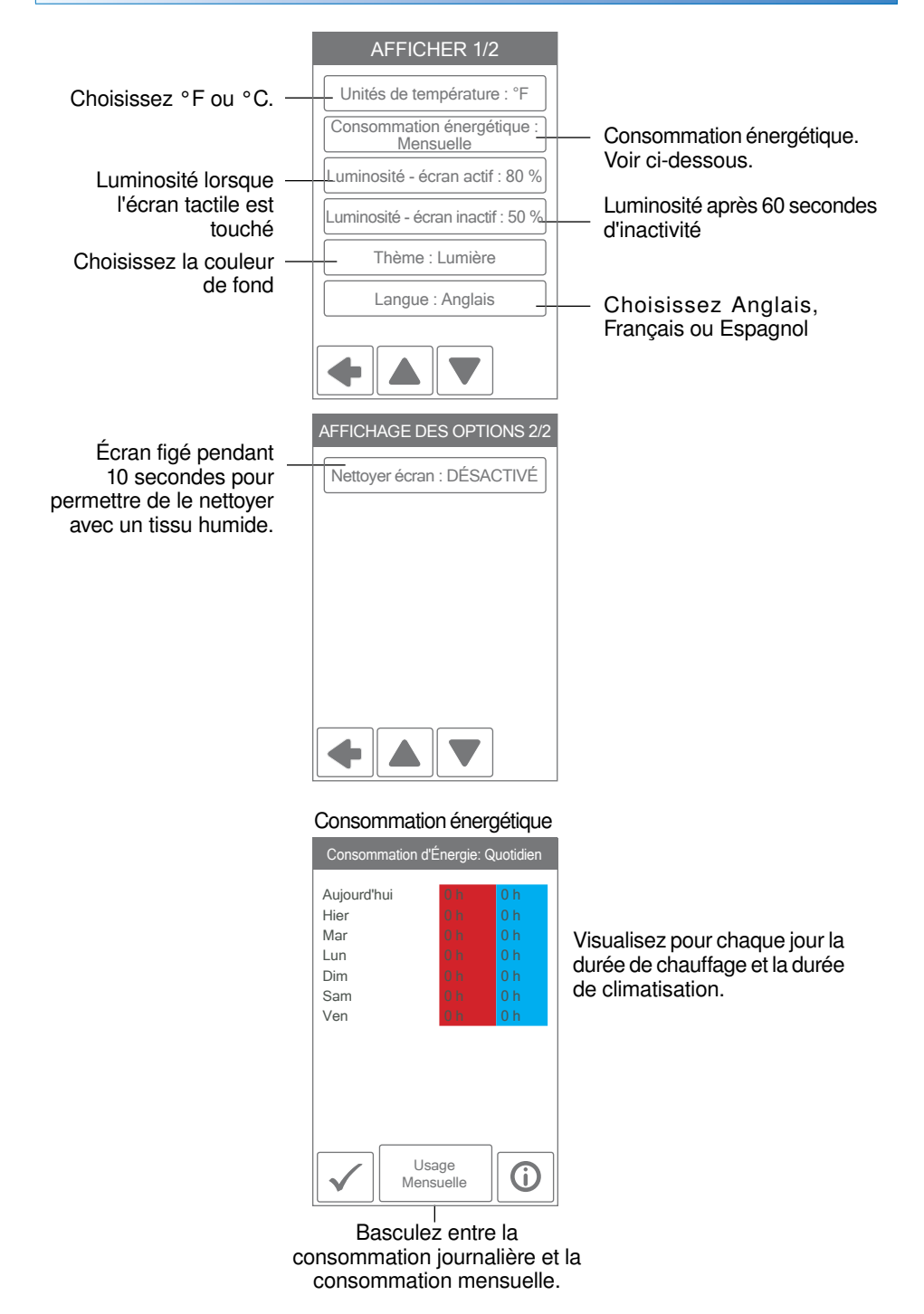

#### Heure

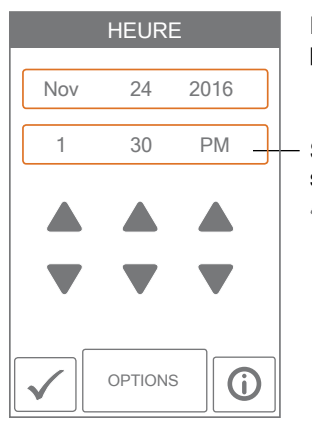

Lorsque le système est connecté au réseau Internet, l'heure peut être réglée automatiquement.

Si vous désirez régler manuellement la date et l'heure, sélectionnez la valeur appropriée et utilisez les boutons ▲ ou ▼.

Options d'heures disponibles :

- · Format 12 heures ou 24 heures
- Réglage de l'heure manuel ou automatique
- Fuseau horaire
- Heure d'été

#### AVIS

Si vous configurez manuellement des valeurs erronées de date et d'heure, il est possible que le thermostat ne puisse pas communiquer avec l'application mobile. Si vous utilisez une connexion Internet, il est recommandé d'utiliser le réglage automatique de l'heure.

#### Ventilateur

| Activé       Lorsque la valeur Auto est<br>choisie, le ventilateur est<br>normalement arrêté et se met en<br>marche au besoin pour faciliter<br>le chauffage ou la climatisation.       Réveil Activé         Lorsqu'un programme est utilisé,<br>vous pouvez choisir un réglage de<br>ventilateur pour chaque période.       Veille | VENTILATEUR |                                                                                                    | VENTILATEUR   |
|----------------------------------------------------------------------------------------------------|-------------|----------------------------------------------------------------------------------------------------|---------------|
| marche au besoin pour faciliter         le chauffage ou la climatisation.         Lorsqu'un programme est utilisé,         vous pouvez choisir un réglage de         ventilateur pour chaque période.                                                                                                    | Activé      | Lorsque la valeur Auto est<br>choisie, le ventilateur est<br>normalement arrêté et se met en                | Réveil Activé |
| Lorsqu'un programme est utilisé,<br>vous pouvez choisir un réglage de<br>ventilateur pour chaque période.                                                                                                    |             | marche au besoin pour faciliter<br>le chauffage ou la climatisation.                                        | Retour Activé |
|                                                                                                    |             | Lorsqu'un programme est utilisé,<br>vous pouvez choisir un réglage de -<br>ventilateur pour chaque période. | Veille Auto   |

# Wi-Fi

#### AVIS

Avant d'utiliser les fonctions Wi-Fi de ce produit, vous devez accepter les conditions d'utilisation, modifiées périodiquement et disponibles sur tekmarConnect.com/terms. Si vous n'acceptez pas ces conditions, vous pouvez quand même utiliser ce produit mais sans les fonctionnalités Wi-Fi.

Le thermostat est livré avec un tutoriel décrivant les étapes de configuration de la connexion Wi-Fi.

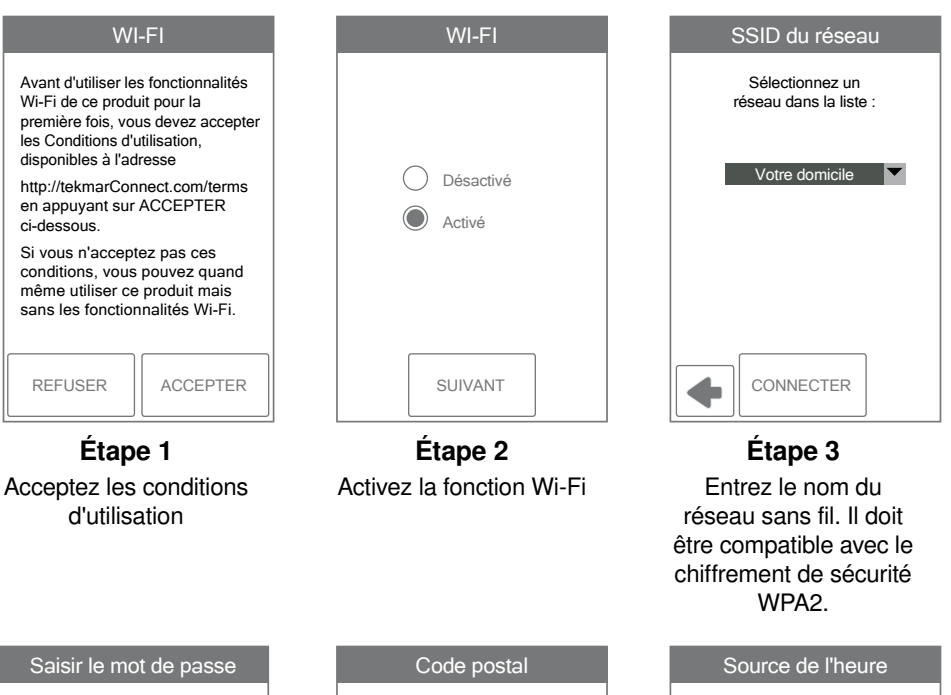

| Saisir le mot de passe |   |   |     |     |       |  |
|------------------------|---|---|-----|-----|-------|--|
|                        |   |   |     |     |       |  |
| A                      | В | С | D   | E   | F     |  |
| G                      | Н |   | J   | K   | L     |  |
| M                      | N | 0 | P   | Q   | R     |  |
| s                      | T | U | V   | W   | X     |  |
| Y                      | Z |   | Maj | A/1 | Suppr |  |
|                        |   |   |     |     |       |  |

Étape 4 Saisissez le mot de passe du système Wi-Fi.

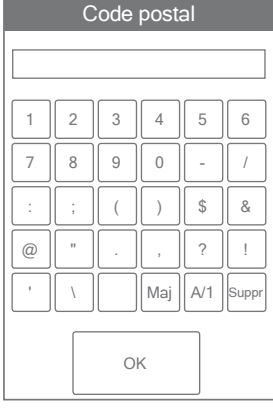

# Étape 5

Saisissez votre code postal. Cette information détermine votre position pour les prévisions météorologiques.

| Source de l'heure                               |
|-------------------------------------------------|
| <ul> <li>Automatique</li> <li>Manuel</li> </ul> |
| SUIVANT                                         |

### Étape 6

Choisissez si l'heure doit être réglée manuellement ou automatiquement via Internet.

#### Site Web tekmar Connect et application mobile

Si vous désirez visualiser et modifier les réglages du thermostat WiFi avec une tablette ou un téléphone mobile, téléchargez l'application mobile tekmar Connect disponible sur Apple® iTunes® Store et sur Google Play® Store.

Vous pouvez aussi aller sur tekmarConnect.com et accéder aux fonctions de commande directement sur votre navigateur.

#### Enregistrement du thermostat dans l'application

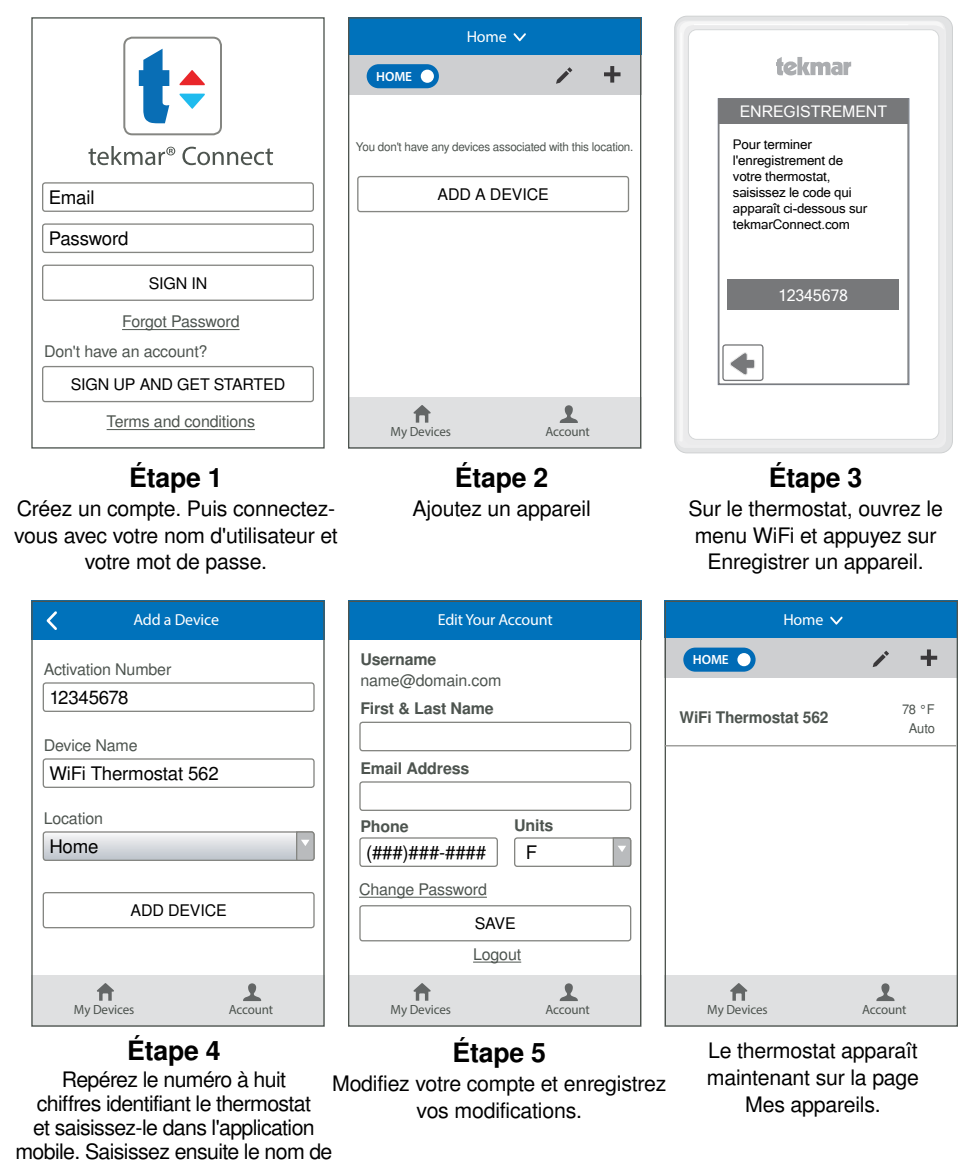

la pièce où est situé le thermostat. L'application mobile peut prendre en charge plusieurs lieux. Saisissez le lieu du thermostat.

#### Utilisation de l'application mobile

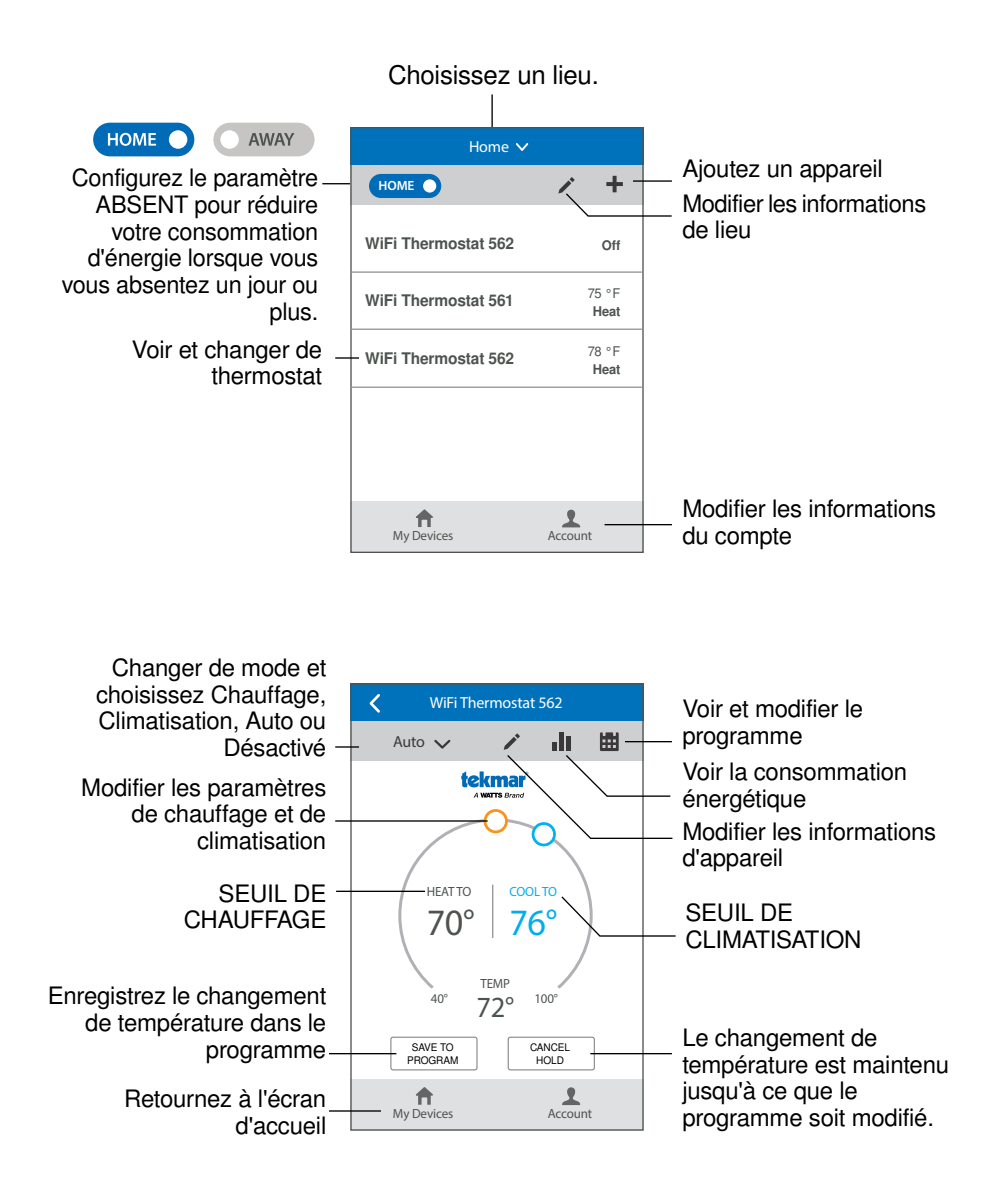

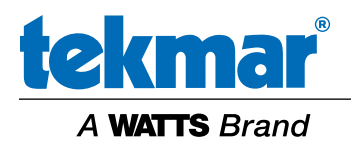

Toutes les spécifications sont sujettes à modification sans préavis

Tél. : (250) 545-7749 • Fax : (250) 984-0815 tekmarControls.com

562\_U\_F - 11/16